## 地図の操作

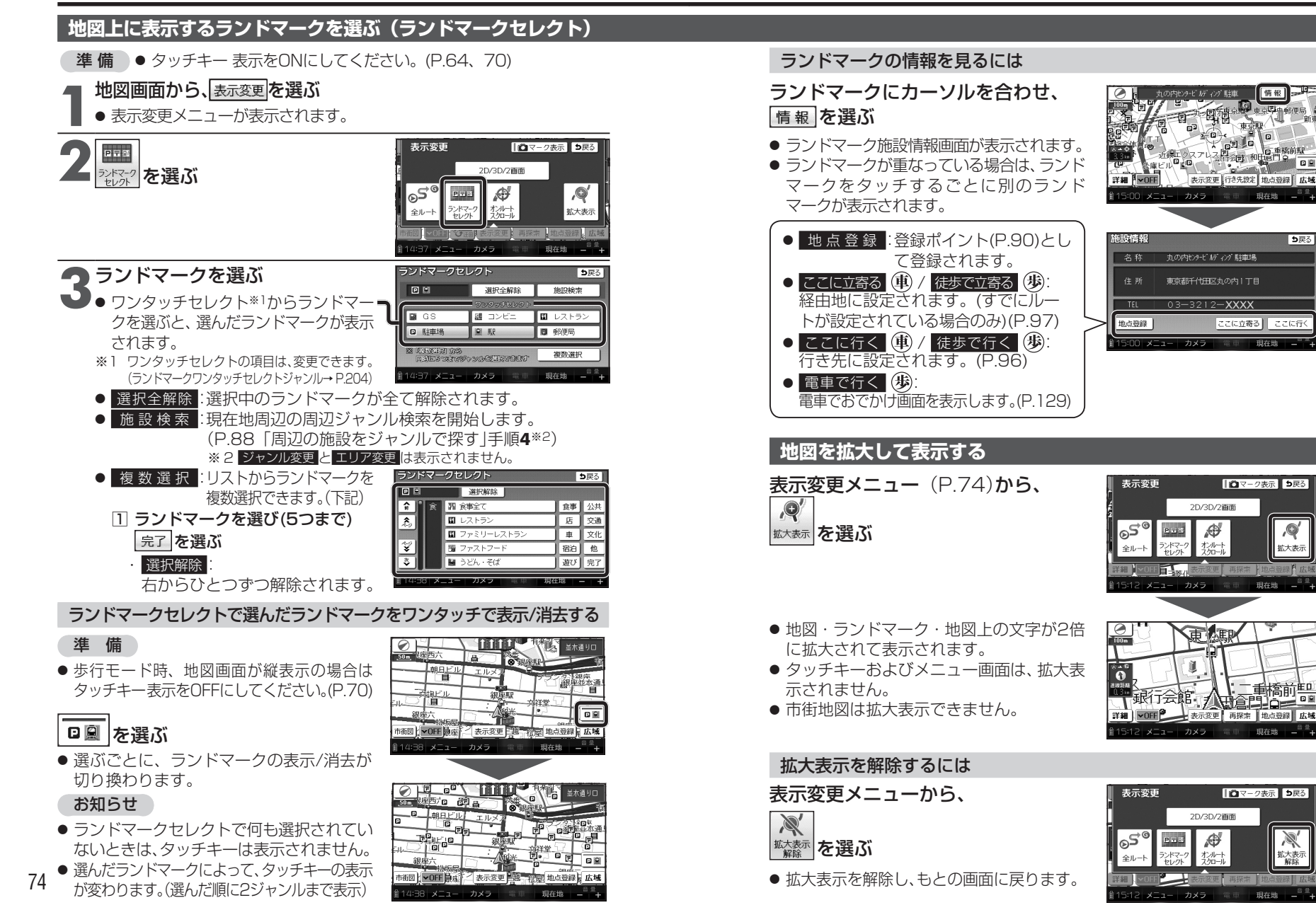

**5**戻る

ここに立寄る ここに行

ロマーク表示
シ戻る

Ð

Ð

,<del>O</del>

拡大表示

マーク表示
シ戻る

X

拡大表: 解除

75